## **Supervisor Approval Procedures**

\* At the end of the day **each Friday**, his/her timesheet should be ready for you to review and approve. This needs to be completed **no later than Monday morning each week**.

\* From the BSC Home Page, go to My BSC and in the drop down menu, select Clockwise

\* Enter your user name (this is the same as your email login)

\* Enter your password (first initial of first name, last 4 digits of the employee ID number printed on your campus ID), and first initial of last name

- \* Click Login
- \* Click the word Supervisor which gives you a drop down menu
- \* Click 'Review Timesheet'
- \* Make sure your department is in the block on the left

\* Week Ending Dates are on the right (it will automatically pull up the current week). If you're looking for a previous week, use the dropdown menu of dates to pull the date you need

\* You will see his/her timesheets listed on the lower half of the sheet with their ending dates...you'll see Ready after he/she has electronically signed her timesheet

\* Click on the name (in red if it hasn't been approved) and it will bring up the sheet in the approval mode

\* Top right side you'll see Supervisor and Select Status

\* From drop down menu, click Approved after **checking each sheet**. (You'll have the option to Unsubmit and Reject if necessary)

- \* Click Save/Update after approval
- \* Click Sign Off

For additional assistance with your record please contact Jean at ext. 3056 or jmuro@bsc.edu